Mac Mail で SMTP 専用サーバを利用した設定方法 (IMAP および POP 編) How to set using SMTP dedicated server in Mac Mail app (IMAP and POP)

このマニュアルは、送信元メールアドレス(From)を全学基本メールアドレス以外のアドレスにしたい場合の説明 になります。既に Office 365 用の新アカウントを設定済の場合は4節以降を参照の上送信サーバの設定を 変更してください。

This manual explains the case where you want to set the sender's mail address (From) to an address other than the Primary mail address. If you have already set up a new account for Office 365, please refer to Section 5 onwards and change the setting of the sending server.

Mail を起動し、 [メール]⇒[環境設定]をクリックします。
 Launch Mail and click [Mail] ⇒ [Preferences].

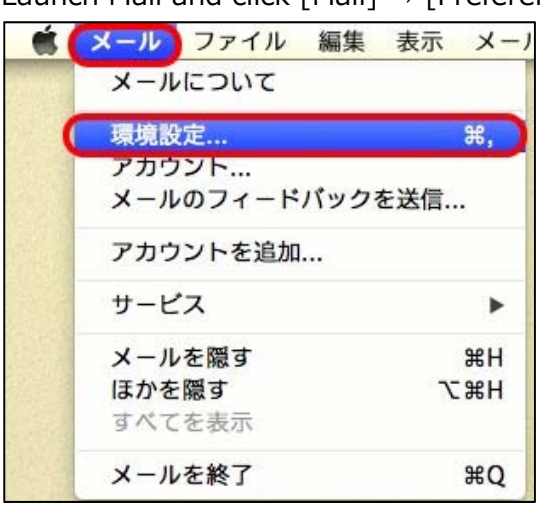

- 2. [+]をクリックします。
  - Click [+].

| 00                                                                                                    | アカウント                     |                                    |
|----------------------------------------------------------------------------------------------------|---------------------------|------------------------------------|
| ①     ①     ①     ①     ⑦     ⑦     ⑦     ⑦     ⑦     ⑦     ⑦     ⑦     ⑦     ⑦     ⑦     ⑦     ⑦     ⑦     ⑦     ⑦     ⑦     ⑦     ⑦     ⑦     ⑦     ⑦     ⑦     ⑦     ⑦     ⑦     ⑦     ⑦     ⑦     ⑦     ⑦     ⑦     ⑦     ⑦     ⑦     ⑦     ⑦     ⑦     ⑦     ⑦     ⑦     ⑦     ⑦     ⑦     ⑦     ⑦     ⑦     ⑦     ⑦     ⑦     ⑦     ⑦     ⑦     ⑦     ⑦     ⑦     ⑦     ⑦     ⑦     ⑦     ⑦     ⑦     ⑦     ⑦     ⑦     ⑦     ⑦     ⑦     ⑦     ⑦     ⑦     ⑦     ⑦     ⑦     ⑦     ⑦     ⑦     ⑦     ⑦     ⑦     ⑦     ⑦     ⑦     ⑦     ⑦     ⑦     ⑦     ⑦     ⑦     ⑦     ⑦     ⑦     ⑦     ⑦     ⑦     ⑦     ⑦     ⑦     ⑦     ⑦     ⑦     ⑦     ⑦     ⑦     ⑦     ⑦     ⑦     ⑦     ⑦     ⑦     ⑦     ⑦     ⑦     ⑦     ⑦     ⑦     ⑦     ⑦     ⑦     ⑦     ⑦     ⑦     ⑦     ⑦     ⑦     ⑦     ⑦     ⑦     ⑦     ⑦     ⑦     ⑦     ⑦     ⑦     ⑦     ⑦     ⑦     ⑦     ⑦     ⑦     ⑦     ⑦     ⑦     ⑦     ⑦     ⑦     ⑦     ⑦     ⑦     ⑦     ⑦     ⑦     ⑦     ⑦     ⑦     ⑦     ⑦     ⑦     ⑦     ⑦     ⑦     ⑦     ⑦     ⑦     ⑦     ⑦     ⑦     ⑦     ⑦     ⑦     ⑦     ⑦     ⑦     ⑦     ⑦     ⑦     ⑦     ⑦     ⑦     ⑦     ⑦     ⑦     ⑦     ⑦     ⑦     ⑦     ⑦     ⑦     ⑦     ⑦     ⑦     ⑦     ⑦     ⑦     ⑦     ⑦     ⑦     ⑦     ⑦     ⑦     ⑦     ⑦     ⑦     ⑦     ⑦     ⑦     ⑦     ⑦     ⑦     ⑦     ⑦     ⑦     ⑦     ⑦     ⑦     ⑦     ⑦     ⑦     ⑦     ⑦     ⑦     ⑦     ⑦     ⑦     ⑦     ⑦     ⑦     ⑦     ⑦     ⑦     ⑦     ⑦     ⑦     ⑦     ⑦     ⑦     ⑦     ⑦     ⑦     ⑦     ⑦     ⑦     ⑦     ⑦     ⑦     ⑦     ⑦     ⑦     ⑦     ⑦      ⑦     ⑦     ⑦     ⑦     ⑦     ⑦     ⑦     ⑦     ⑦     ⑦     ⑦     ⑦     ⑦     ⑦     ⑦     ⑦     ⑦     ⑦     ⑦     ⑦     ⑦     ⑦     ⑦     ⑦     ⑦     ⑦     ⑦     ⑦     ⑦     ⑦     ⑦     ⑦     ⑦     ⑦     ⑦     ⑦     ⑦     ⑦     ⑦     ⑦     ⑦     ⑦     ⑦     ⑦     ⑦     ⑦     ⑦     ⑦     ⑦     ⑦     ⑦     ⑦     ⑦     ⑦     ⑦     ⑦     ⑦     ⑦     ⑦     ⑦     ⑦     ⑦     ⑦     ⑦     ⑦     ⑦     ⑦     ⑦     ⑦     ⑦     ⑦     ⑦     ⑦     ⑦     ⑦     ⑦     ⑦     ⑦     ⑦     ⑦     ⑦     ⑦     ⑦     ⑦     ⑦ | -ル フォントとカラー 表示 作成         |                                    |
| iCloud IMAP                                                                                                    | アカウント青桜 メールボ              | ックスの特性 詳細<br>このアカウントを使用<br>id IMAP |
|                                                                                                    | 送信用メールサーパ(SMTP): び<br>び こ | :<br>このサーパのみを使用                    |
| <b>(</b> +)-                                                                                                    | TLS 証明書: <u></u>          | ¢ ()                               |
|                                                                                                    | サポートについては以下を参照してく         | ださい:iCloud ?                       |

[その他のメールアカウントを追加…]を選択し, [続ける]をクリックします。 Select Add another mail account ... and click Continue.

| 追加するメールアカウントを選択   |
|-------------------|
| o 🖾 iCloud        |
| ○ E B Exchange    |
| O Google          |
| ○ YAHOO!          |
| ○ Aol.            |
| ● その他のメールアカウントを追加 |
| ? キャンセル 続ける       |

3. 各項目に情報を入力し, [サインイン]をクリックします。すると何かエラーメッセージが表示されますが、その まま進めてください。

Enter the following information in each field and click Sign In.

Then an error message is displayed, but please proceed as it is.

| 項目 Items                | 設定情報 Setting information                                               |
|-------------------------|------------------------------------------------------------------------|
| 名前 Name                 | 氏名 (メール受信者に表示される名前。日本語でも英語でも可) Your name                               |
| メールアドレス<br>Mail address | 全学基本メールアドレス以外でも可<br>Even other than the Primary email address possible |
| パスワード Password          | SSO-KID のパスワード SSO-KID password                                        |

| @ メールアカウントを追加              |
|----------------------------|
| 最初に、次の情報を入力してください:         |
| 名前: Kyudai Tarou           |
| メールアドレス: @m.kyushu-u.ac.jp |
| パスワード: ●●●●●●●●            |
| キャンセル 戻る サインイン             |

4. 情報が不足しているので以下の項目を入力し、[サインイン]をクリックします。

Additionally, enter the followings and click [Sign in].

| 項目 Items                                 | 設定情報 Setting information                                                                                                    |
|------------------------------------------|----------------------------------------------------------------------------------------------------|
| ユーザ名<br>User Name                        | ご自身の <u>SSO-KID</u> @kyushu-u.ac.jp<br>メールアドレスではないので注意! Note: not your mail address!<br>@kyushu-u.ac.jp を忘れないこと Do not forget @kyushu-u.ac.jp |
| 受信用メールサーバ<br>Receiving mail<br>server    | outlook.office365.com                                                                                                    |
| 送信用メールサーバ<br>Transmission<br>mail server | smtp.m.kyushu-u.ac.jp                                                                                                    |

以下で、POP を使う場合は[アカウントの種類]を[POP]にします。

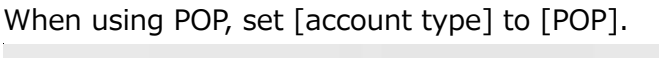

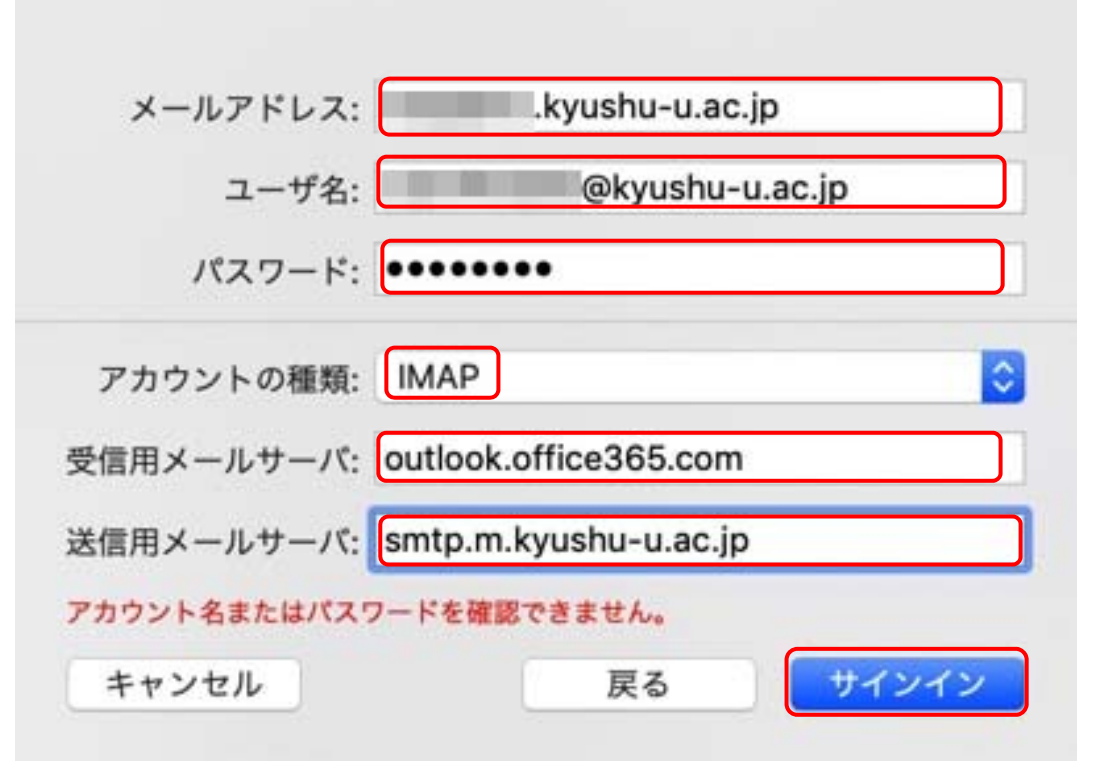

5. 一旦以下が表示されますので[完了]します。

Once the following is displayed. Click [Finish].

| このアカウントで使用する                                     | アプリケーションを選択してくださ | : LN: |
|--------------------------------------------------|------------------|-------|
| <ul> <li>✓ ✓ ✓ ✓ ✓</li> <li>✓ ✓ ✓ ✓ ✓</li> </ul> |                  |       |
| キャンセル                                            | 戻る 完了            |       |

6. 詳細を設定するため、[メール]⇒[環境設定]をクリックし、設定したアカウント名と[サーバ設定]をクリックし ます。

In order to set the details, click [Mail]  $\Rightarrow$  [Preferences], and click the account name and [server settings] that you set.

|                                        | アカウント                                                                                                    |  |
|----------------------------------------|----------------------------------------------------------------------------------------------------|--|
| 一般     アカウント                           | A                                                                                                    |  |
| iCloud<br>IMAP                         | アカウント情報 メールボックスの特性 サーバ設定                                                                                                    |  |
| cc.kyushu                              | ✔ このアカウントを使用                                                                                                    |  |
| IMAP                                   | 状況: オンライン 🔵                                                                                                    |  |
| @ m.kyushu<br>IMAP                     | 説明: m.kyushu-u.ac.jp                                                                                                    |  |
|                                        | メールアドレス: Kyudai Tarou < ᅌ                                                                                                    |  |
|                                        | 添付ファイルをダウンロード: 最近使った項目 🗘                                                                                                    |  |
|                                        | ○ 大きい添付ファイルをMail Dropで送信                                                                                                    |  |
| iCloud<br>IMAP<br>iMAP<br>iMAP<br>iMAP | アカウント情報       メールボックスの特性       サーバ設定            ②       このアカウントを使用            状況:       オンライン       ●            説明:       m.kyushu-u.ac.jp            メールアドレス:       Kyudai Tarou        ●            添付ファイルをダウンロード:          最近使った項目           ◆             大きい添付ファイルをMail Dropで送信             ◆ |  |

[接続設定を自動的に管理]のチェックを外し、以下のように設定し、[保存]をクリックして閉じます。
 Uncheck the [Manage connection settings automatically] checkbox, make the settings as the followings, and click [Save] to close it.

| 項目 Items                                                                                                    | 設定情報 Setting information                                                                                                    |
|----------------------------------------------------------------------------------------------------|----------------------------------------------------------------------------------------------------|
| 受信用メールサーバ                                                                                                    |                                                                                                    |
| ポート<br>Ports                                                                                                    | 993(POPの場合は 995 )993(995 in case of POP)                                                                                                    |
| 認証<br>Authentication                                                                                                    | パスワード<br>Password                                                                                                    |
| 送信用メールサーバ                                                                                                    |                                                                                                    |
| ポート<br>Ports                                                                                                    | 587                                                                                                    |
| 認証<br>Authentication                                                                                                    | パスワード<br>Password                                                                                                    |
| <ul> <li>一般 アカウント 迷惑メール フォント</li> <li>○ iCloud<br/>IMAP</li> <li>○ cc.kyushu<br/>IMAP</li> <li>○ m.kyushu<br/>IMAP</li> <li>パスワ<br/>ホス</li> <li>ポ</li> <li>送信用<br/>アカウ</li> </ul> | とカラー 表示 作成 署名 ルール         アカウント情報 メールボックスの特性 サーバ設定         メールサーバ (IMAP)         ザ名:       @kyushu-u.ac.jp         ード:       @kyushu-u.ac.jp         ード:       @kyushu-u.ac.jp         ・A:       outlook.office365.com <ul> <li> <ul> <li> <li> <ul> <li> <li> <ul> <li> <li> <ul> <li> <li> <ul> <li> <li> <ul> <li> <li> </li> <li> <li> </li></li></li></ul> </li> <li> <ul> <li> <li> <ul> <li> <li> </li> <li> <li> </li></li></li></ul> </li> <li> <ul> <li> <li> <li> <li> </li> <li> <li> <ul> <li> <li> <li> <li> <li> </li></li></li></li></li></ul> </li> <li> <ul> <li> <li> <li> <li> </li> <li> <li> <li> </li> <li> <li> <li> <li> <li> <li> </li> <li> <li> <li> <li> </li> <li> <li> <li> </li> <li> <li> <li> </li> <li> </li> <li> <li> <li> <li> </li> <li> <li> <li> </li> <li> <li> <li> </li> <li> <li> <li> <li> </li> <li> <li> <li> </li> <li> </li> <li> <li> </li> <li> <li> <li> </li> <li> </li> <li> <li> </li> <li> <li> <li> <li> </li> <li> <li> <li> </li> <li> <li> </li> <li> </li></li></li></li></li></li></li></li></li></li></li></li></li></li></li></li></li></li></li></li></li></li></li></li></li></li></li></li></li></li></li></li></li></li></li></li></li></li></li></li></ul> <li> <li> <li>       &lt;</li></li></li></li></li></li></li></li></ul></li></li></ul></li></li></ul></li></li></ul></li></li></ul></li></li></ul></li></li></ul></li></ul> |
| ユー<br>バスワ<br>ホス<br>ポ                                                                                                    | <ul> <li>ザ名: →kyushu-u.ac.jp</li> <li>ト名: smtp.m.kyushu-u.ac.jp</li> <li>接続設定を自動的に管理</li> <li>ビート: 587</li> <li>S87</li> <li>W TLS/SSLを使用</li> <li>認証: パスワード</li> <li>保存</li> </ul>                                                                                                    |